# Agrupaciones auxiliares

# Descripción

Además de los diversos criterios de clasificación provistos por Tango Astor, usted puede definir otros criterios para agrupar los bienes. Estos criterios se denominan agrupaciones auxiliares y pueden ser de carácter obligatorio o exclusivo, permitiendo una gran flexibilidad de configuración de grupos.

La agrupación de un bien está disponible como clasificador en el Seleccionador de bienes.

[axoft\_service title=»Nota» icon=»icon: info-circle» icon\_color=»#6f6f6f» size=»18? class=»ax-nota ax-nota-inner»]

Las agrupaciones auxiliares constituyen una de las herramientas más importantes para el análisis de gestión.

[/axoft\_service] Identifique la agrupación con un código y determine su carácter:

Obligatoria: todo bien debe estar clasificado en algún grupo de esta agrupación.

[axoft\_note note\_color=»#f7f6f5?] **Ejemplo...** 

Definimos una agrupación Maquinaria, con tres grupos: Cosechadora, Segadora, Embolsadora. Si la agrupación es obligatoria significa que todo bien debe estar incluido en por lo menos un grupo.

[/axoft\_note] Única: cada bien pertenece a un único grupo de esta agrupación.

[axoft\_note note\_color=»#f7f6f5?]

### Ejemplo...

Definimos una agrupación Rodados con los grupos: Automóvil, Camioneta y Camión. Si la agrupación es única, significa que no es posible que exista un bien asignado a ambos Rodados.

[/axoft\_note]

#### Asignación de bienes

Defina cada uno de los grupos de la agrupación y luego, utilice el botón «Bienes» para clasificar los bienes existentes.

Para asociar bienes a un grupo, siga las instrucciones del asistente, indicando el tipo de operación a realizar.

## Consultar / eliminar

Utilice esta opción para conocer los bienes asociados a un determinado grupo, los grupos asignados a un bien, los bienes asociados a más de un grupo y los bienes no asignados.

[axoft\_service title=»Nota» icon=»icon: info-circle» icon\_color=»#6f6f6f» size=»18? class=»ax-nota axnota-inner»] La opción bienes asociados a más de un grupo le resultará de utilidad cuando configure una agrupación existente como única. [/axoft\_service] [axoft\_service title=»Nota» icon=»icon: infocircle» icon\_color=»#6f6f6fs size=»18? class=»ax-nota ax-nota-inner»] La opción bienes no asignados le resultará de utilidad cuando configure una agrupación existente como obligatoria. [/axoft\_service] Para eliminar bienes asociados a un grupo, selecciónelos y pulse el botón Eliminar.

## Asignar

Esta opción le permite asignar un conjunto de bienes a uno o varios grupos. Esta es la opción ideal para la puesta en marcha de agrupaciones

### Eliminacion masiva

Esta opción le permite eliminar un conjunto de bienes de uno o varios grupos; es la opción ideal cuando quiera eliminar grupos, ya que depura todos los bienes que tenga asignados, permitiendo la posterior eliminación del grupo.